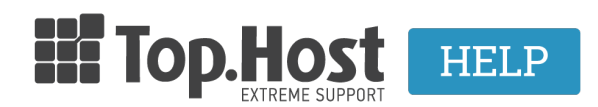

<u>Γνωσιακή βάση > Εφαρμογές > WordPress > Πως μπορώ να αλλάξω τα στοιχεία εισόδου συγκεκριμένου User σε</u> μια WordPress εγκατάσταση μέσα από το Plesk:

## Πως μπορώ να αλλάξω τα στοιχεία εισόδου συγκεκριμένου User σε μια WordPress εγκατάσταση μέσα από το Plesk;

Ioanna Anifanti - 2019-12-10 - WordPress

Σε περίπτωση που επιθυμείτε να πραγματοποιήσετε reset κωδικών του WordPress administrator panel σε συγκεκριμένο User και σε περίπτωση που έχετε εγκαταστήσει την εφαρμογή σας μέσω του Plesk, μπορείτε να προχωρήσετε στην αλλαγή ως εξής.

1. Μέσα στο Plesk και συγκεκριμένα από το μενού που βρίσκεται στην αριστερή κάθετη στήλη, επιλέξτε **WordPress.** 

2. Στην συνέχεια εντοπίστε την εγκατάσταση WordPress με το όνομα του site σας και επιλέξτε **Σύνδεση**, όπως επισημαίνεται στην παρακάτω εικόνα στο πράσινο πλαίσιο.

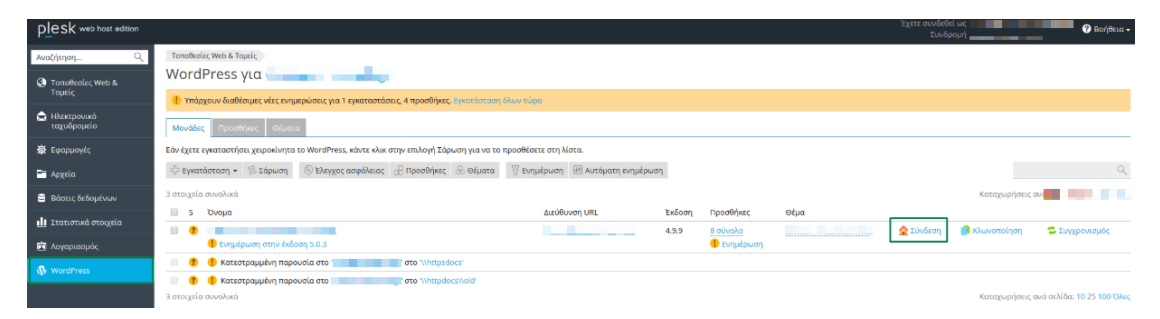

3. Επιλέξτε το όνομα του διαχειριστή που επιθυμείτε να αλλάξετε τον κωδικό πρόσβασης από το drop down meny και πατήστε πάνω στην επιλογή **Ξέχασα τον κωδικό πρόσβασης για αυτόν το λογαριασμό**.

| PLesk web host edition       |                                                                                                    |                                                                                                    |
|------------------------------|----------------------------------------------------------------------------------------------------|----------------------------------------------------------------------------------------------------|
| Αναζήτηση Q                  | Τοποθεοίες Web & Τομείς 🖉 WordPress για 🖉 🛄 🚺 Μονάδες                                                                                                    |                                                                                                    |
| Οποθεσίες Web & Τομείς       | Ρυθμίσεις σύνδεσης για το 🐂 🛄 Μάσι. 🗋 🛄 Μασιας 🖉 Τουίας 🐂 τουίας 🕯 του του του του του του του του του του                                                                                                    |                                                                                                    |
|                              | Μπορείτε να αλλάξετε τις ρυθμίσεις του λογοριασμού διαχειριστή στο WordPress. Για να ενεργοποιήσετε την αυτόματη σύνδεση στον πίνακα εργαλείων του WordPress<br>αμοιεκομό ο ομοτρόποσο WordPress. Για να αλλάξετε το όμομο χρόστα του διαφειομοτό τος WordPress, αυμήλορίσει το τοίνου όμομο χρόστα στο τοι |                                                                                                    |
| 🚖 Ηλεκτρονικό<br>ταχυδρομείο | ooywexperievil eykacaoraoil word                                                                                                    | Press, τα να ανναζετε το στομα χρηστή του σταχειριστή στο worderess, συρπικήρωστε το τρέχον στομέ χρηστή σας και προσσισριστε.                                                                                          |
|                              | Διαχειριστης *                                                                                                    | ak •                                                                                                    |
| <b>慶</b> Εφαρμογές           | Κωδικός πρόσβασης *                                                                                                    | επινεςτε είναν από τους χργαριασμούς οιαχειριστή σας στο γνοταγτέςς.                                                                                                    |
| 🛅 Αρχεία                     |                                                                                                    | Ξέχασα τον κωδικό πρόσβασης για αυτόν το λογαριασμό                                                                                                    |
| 😑 Βάσεις δεδομένων           | Διεύθυνση URL σύνδεσης                                                                                                    | http://ere wp-login.php                                                                                                    |
| 💼 Στατιστικά στοιχεία        |                                                                                                    | Εάν χρησιμοποιείτε προσθήκες WordPress τρίτων για να προσαριρόσετε τη<br>διεύθυνση URL σύνδεσης του WordPress, αλλάξτε αναλόγως τη διεύθυνση URL<br>σύνδεσης εδώ. Στη συνέχεια, θα μπορείτε να συνδεθιέτε στην παρουσία |
| 🖻 Λογαριασμός                |                                                                                                    | WordPress σας μέσω της Εργαλειοθήκης WordPress.                                                                                                    |
| 🚯 WordPress                  | * Απαιτούμενα πεδία                                                                                                    | ΟΚ Εφαρμογή Ακύρωση                                                                                                    |
|                              |                                                                                                    |                                                                                                    |

4. Τέλος, δηλώστε τον νέο κωδικό πρόσβασης που επιθυμείτε στα παρακάτω πλαίσια και επιλέξτε ΟΚ.

Εναλλακτικά μπορείτε να πατήσετε το κουμπάκι **Δημιουργία** και μετά **Εμφάνιση**, κρατήστε (ενδεχομένως σε ένα notepad) τον κωδικό που σας εμφανίζεται και επιλέξτε **ΟΚ**.

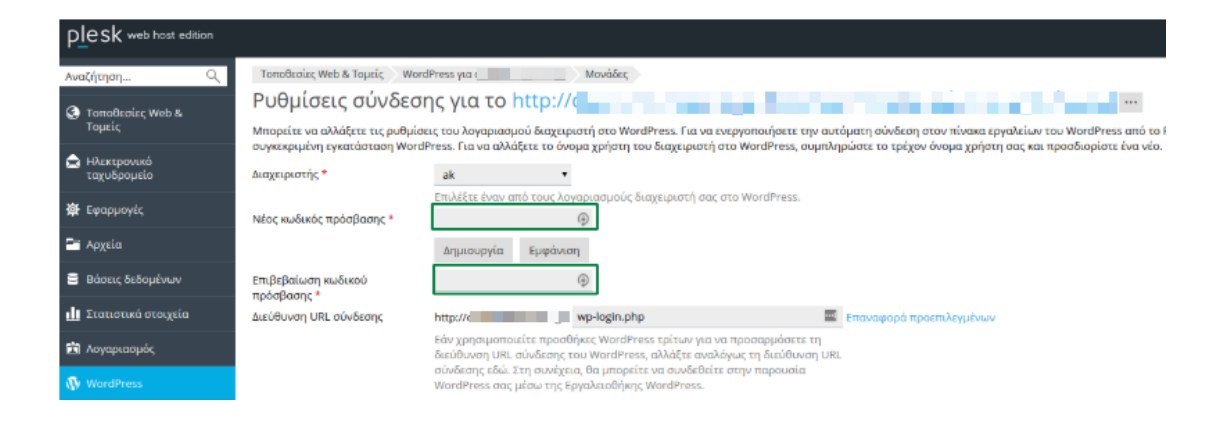